# UMガント

# リリースノート

Ver. 1.9.1

| 発行日   | 2022/10/14 |
|-------|------------|
| 最終改訂日 | 2022/10/14 |

株式会社シナプスイノベーション

© Synapse Innovation Inc.

Confidential

| 2 |
|---|
| 2 |
| 2 |
| 2 |
| 2 |
| 2 |
|   |

UMガント リリースノート Ver. 1.9.1

### 1. Ver. 1.9.1

#### 1.1. 概要

UMガントVer. 1.9.1において、下記の変更を実施しました。

■スケジュール画面

・オーダーの依存関係を表す接続線が特定の条件の時、表示されない不具合を修正

1.2. 詳細

1.2.1. オーダーの依存関係を表す接続線が特定の条件の時に表示されない不具合を修正

オーダー間の依存関係を表す接続線が特定の条件の時に表示されない不具合を修正致しま した。

## 2. アップグレード手順

パッケージURL :

UMガント

https://login.salesforce.com/packaging/installPackage.apexp?p0=04t2x000004NwyMAAS

- 1. 本番へのアップグレード前には必ずSandboxにて検証ください。
- 2. 上記のパッケージURLにアクセスしパッケージのインストールを行う。
- 3. ログイン画面でアップデートを行う環境のユーザでログインを行う。

|   | sales          | sforce        |
|---|----------------|---------------|
|   | ユーザ名           | 12件の保存されたユーザ名 |
|   | パスワード          |               |
|   | לים            | オイン           |
|   | ☑ ログイン情報を保存する  |               |
|   | ノスワートをお忘れですか?  | カスタムトメインを使用   |
| ; | カスタマーユーザではありませ | んか? 無料トライアル   |

UMガント リリースノート Ver. 1.9.1

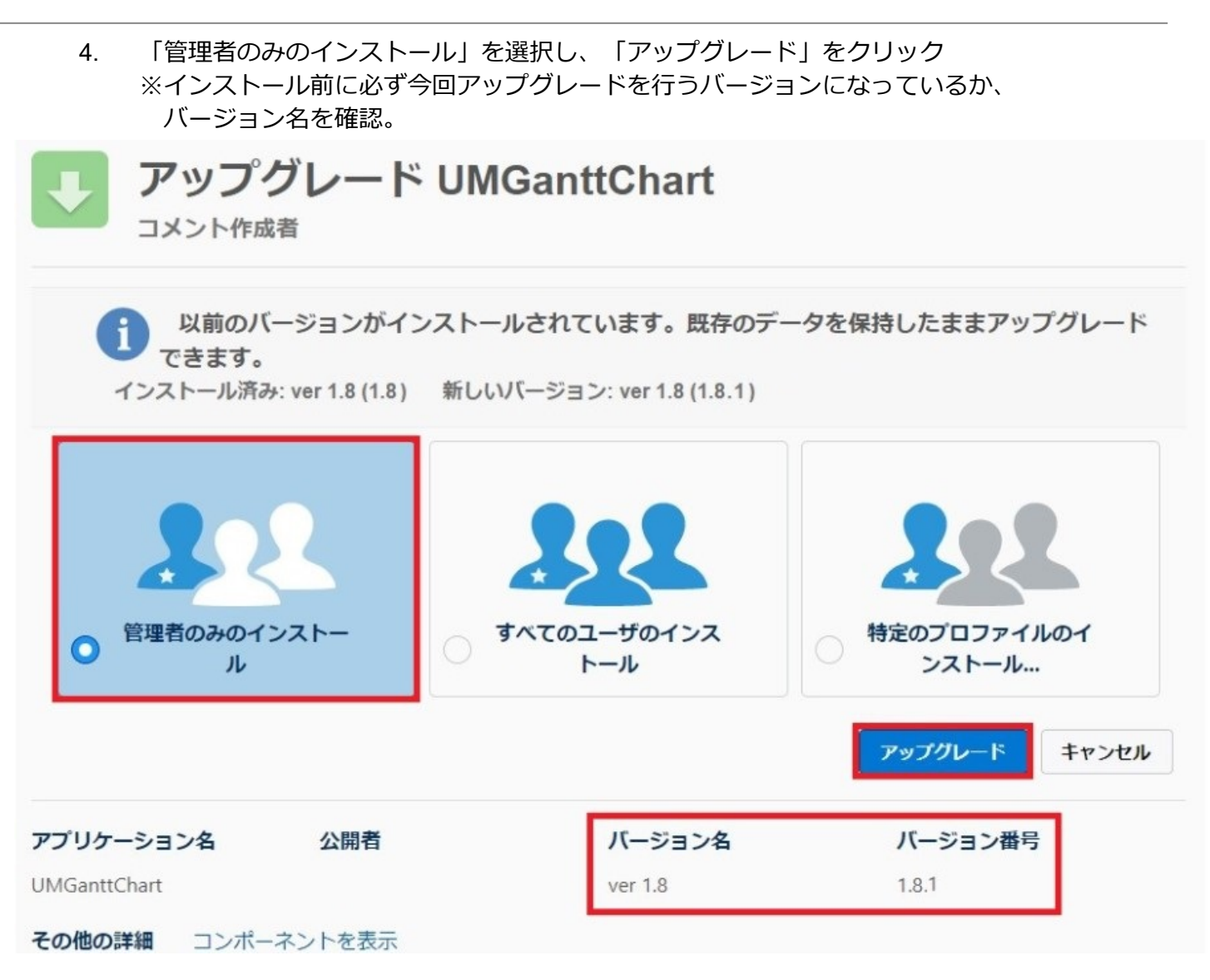

5. インストール完了後、「完了しました」の画面が表示される。

#### 6. 画面右上の◎ボタンより設定を選択。

| Q 検索                                      | 🖈 🖬 ? 🌞 뵺 🛅                             |   |
|-------------------------------------------|-----------------------------------------|---|
| ・・・・・・・・・・・・・・・・・・・・・・・・・・・・・・・・・・・       | 🔯 1872 🗗                                | ~ |
| 四半期バフォーマンス                                | 現在のアプリケーションの設定<br>アシスタント                |   |
| 完了済み ¥0 進行中(>70%) ¥0 目標 ✔                 | 今日 6:39 午前 の時点 C ジ ジービスの設定              |   |
| 500k                                      |                                         |   |
| 400x                                      | キー 編集ページ                                |   |
| TUNK                                      | 現在、注意事項はありません。しばらくしてからもう一度確認<br>してください。 |   |
| 300x パフォーマンスを表示するには、作業している商談を追加し、<br>アキキオ |                                         | ٢ |
| 200к — Сса у .                            |                                         |   |

#### 7. クイック検索より「インストール」で検索し、「インストール済みパッケージ」を選択。 アップデートを行ったバージョンになっているか確認する。

| <b>*</b>                              |                                                                                                    | (                                                                                        | Q. [設定]を検索                                                                       |                                                               |                                                                   |                                             |                  |            | * 🖬 🕄                     | ? 🏚 🌲 👼       |
|---------------------------------------|----------------------------------------------------------------------------------------------------|------------------------------------------------------------------------------------------|----------------------------------------------------------------------------------|---------------------------------------------------------------|-------------------------------------------------------------------|---------------------------------------------|------------------|------------|---------------------------|---------------|
| 設定 ホーム オブジェ                           | クトマネージャ 🗸                                                                                                    |                                                                                          | 197 e                                                                            |                                                               |                                                                   |                                             |                  |            |                           |               |
| Q インストール<br>マ アプリケーション                | 部<br>インストール済みパッ                                                                                                    | ケージ                                                                                      | ult - ABASSATEU                                                                  | THE SHOLT ANN                                                 | S AUGUE - IENS+211(-                                              | - <i>CHES</i> AUGI                          | 7 - XEMUU 700677 |            | -911-7776-530517-         | ACSULC /JUBAY |
| ✓ パッケージ<br>インストール済みパッケージ              | インストール済みパッケージ                                                                                                    |                                                                                          |                                                                                  |                                                               |                                                                   | 101                                         | 1 1 1 200        |            |                           | 201-90107 0   |
| 探しているものが見つかりませんか?<br>グローバル検索をお試しください。 | スロシレバロはな、「クリンボ、用した日のワインジ・フランシンジ<br>アプリケーションドロンボ、キンパは、パッケージでインストールド<br>たり、グル・ブ車位でリン・スレルジでをます。<br>インストール資きパッケージの様にあるりつくにおり、このページ<br>パッケージを相談するには、「アンインストール」をついうしたお | n ー・リーをからして、トリインがそして<br>れます。インストール面後は、すべての方<br>から別のアウションを実行できます。<br>f、パッケージのライセンスを管理するには | 50、2000 - POL、お飯板の San<br>スカムアプリケーション、カブ、およびガ<br>1、 <b>[5 イセンスの管理]</b> 55 Vot しよ | saras con a fac 直接インパー かいそうか<br>スタムオブジェクトに「開発中」のマークが付い<br>はす。 | ここ <i>り、</i> ちます。 <u>ハラ・フル・フスパールパイル</u><br>(あり、細胞内のユーザは利用できません。この | <u>細心につい</u> たし 用いたでもら<br>にため、アプリケーションをテストお | よびわえタマイズしてからりリー: | ₹できます。]ンポー | ネントは、「リリース」をクリックして、他の設定機能 | を使用して書々にリリースし |
|                                       | インストール済みパッケージ                                                                                                    | 公開者                                                                                      | パージョン番号                                                                          | 名前空間ブレフィックス                                                   | 1231~4日                                                           | 3458                                        | アプリケーション         | 27         | オブジェクト AppExchange 準備完了   |               |
|                                       | 70-402.h Ju 📥 UMBanttOhart S                                                                                                    | Synapse Innovation Inc.                                                                  | 1.8.1                                                                            | um,gantt                                                      | 2022/09/01 23:37                                                  | 1                                           | 1                | 6          | 1 合格                      |               |
|                                       | <b>アンインストールされたパッケージ</b><br>アンインストールされたパッケージのデータのアーカイブはあり                                                                                                    | ません                                                                                      |                                                                                  |                                                               |                                                                   |                                             |                  |            |                           |               |